## 测试报告

## 未添加蓝牙升级版本

| J10 EVB                      | 客户样机                         |
|------------------------------|------------------------------|
| BUTTON: IO11 (不要上拉,按下为 1)    | BUTTON: IO1 (不要上拉,按下为1)      |
| LED: IO6 (1 表示亮)             | LED: IO11 (0 表示亮)            |
| DMIC(IO14,IO10),SPK(IO3,IO5) | DMIC(IO14,IO10),SPK(IO3,IO5) |
| IOO:电压测量,同时作为 RECOVERY DIO   | IO0:电压测量                     |
| (RECOVERY DIO 作用:防止无法烧录)     | (注意: 蓝牙子系统的系统程序用了            |
| (注意: 蓝牙子系统的系统程序用了            | BUTTON5,以及 IO6 作为 LED),不知道有无 |
| BUTTON5,以及 IO6 作为 LED),本来我们用 | 影响,如果 IO5 一直为按下状态, 有可能会被     |
| IO5 测试超长按,发现有冲突,改为 IO11      | 蓝牙之系统触发升级操作, 若 30 秒内为升       |
|                              | 级,会重启                        |
| 烧录流程: DIO0为0后J10 EVB重开机,     | 未烧录和测试                       |
| 才可以烧录                        |                              |
| BUTTON 超长按两声滴滴后进入休眠(请测       |                              |
| 试功耗,发现如果用 J11 板子和 RSL10      |                              |
| EVB, LED 灯有微亮)               |                              |
| 休眠后按 BUTTON 会两声滴滴,正常开机       |                              |
| BUTTON 短按改音量,长按该 MODE,语音     |                              |
| 提示正常                         |                              |
| 语音提示的 power on/off 放不下,改为滴   |                              |
| 滴                            |                              |
| 测试了 volume +-, 会同时修改所有       |                              |
| MODE 的音量,即 volume 为全局        |                              |
| 电量检测已测试,两个重要核对点:1.网页         |                              |
| 上 0V 对应的 ADC 值,我查看的 FF,FF,改为 |                              |
| 0,0或实际测得的数据 2.核对电量告警的阈       |                              |
| 值,然后点保存,然后要重启助听器改动才          |                              |
| 生效                           |                              |
| BLE 功能正常,采用私有 MAC 地址,以后      |                              |
| 版本采用公有 MAC 地址                |                              |

蓝牙升级版本

以下描述蓝牙版本的安装和升级

- 1. 首先要按照烧录普通 HEX 一样,用 jlink 烧录一个可以正常工作的版本 (有升级功能的)
- 2. 如果要升级,后续步骤可以不用 jlink,步骤如下
- 3. 先检查一次这个版本蓝牙是否工作正常,例如这里显示 J10-2023-

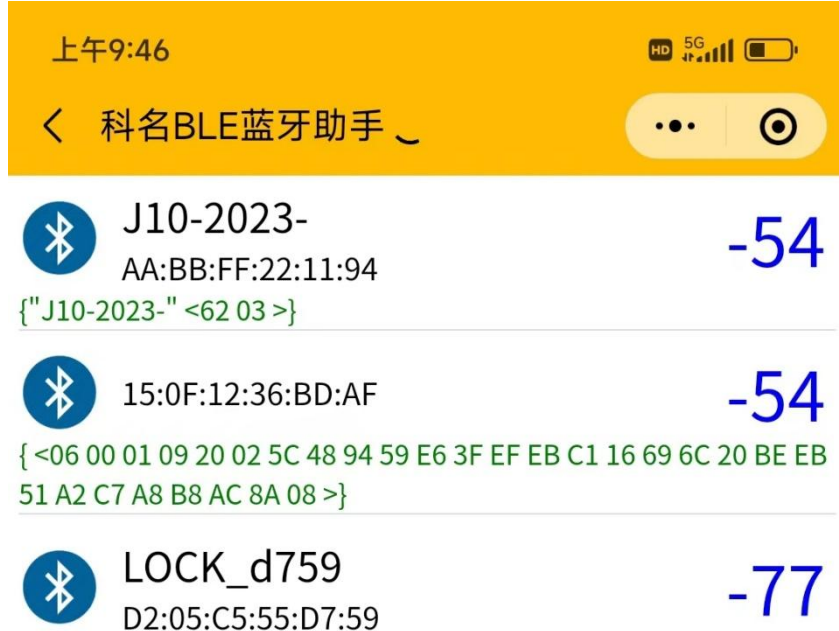

{"LOCK\_d759""6E400001-B5A3-F393-E0A9-E50E24DCCA9E" <59 D7 55 C5 05 D2 01 >}

- 4. DIOO 保持按下去状态, 在 J10 EVB 上我给它接地,如果是客户样机,可能要想办法给他接 vcc (因为我来也的 dio 按下为高)
- 5. 然后重新开机,你会发现 LED 常亮,在此情况下你可以用 jlink 刷 hex 文件,我们是要 BLE 升级,这时候请 DIO0 松开 (在 J10 EVB 上我拔出接地线),此时 LED 灭)
- 6. BLE 显示为 J10-0000-

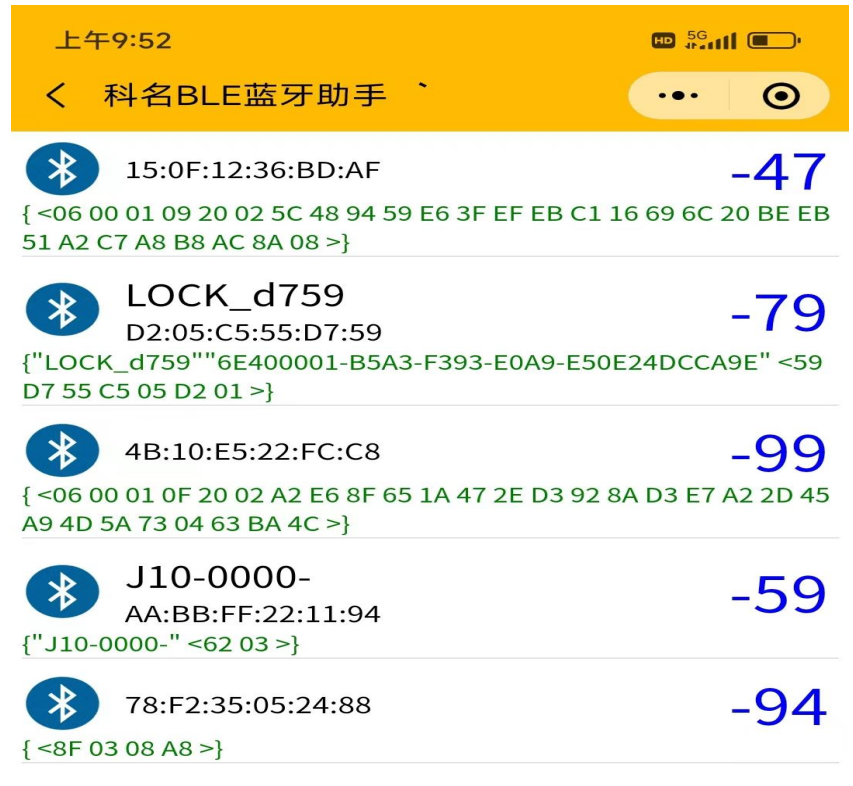

7.

8. 可以用电脑或者手机执行蓝牙升级,电脑执行 fota\_console.exe,手机要下载一个 app

9. 下面是电脑的步骤,电脑端还要有 usb dongle,并安装驱动程序,可见是 COM3 所有文件都已经放在 FOTA\_PC\_CONSOLE 目录,包括更新后的固件,以 fota 结尾巴

| 文件(F) 操作(A) 查看(V) 帮助(H)                       |
|-----------------------------------------------|
|                                               |
| A 🛃 DESKTOP-6F439QM                           |
| → 🏺 USB 连接器管理器                                |
| > 🔐 安全设备                                      |
| > 🛄 处理器                                       |
| > 🔜 磁盘驱动器                                     |
| > 🎥 存储控制器                                     |
| > 🚍 打印队列                                      |
| > 🦢 电池                                        |
| ~ 📮 端口 (COM 和 LPT)                            |
| Silicon Labs CP210x USB to UART Bridge (COM3) |
| > 🎽 固件                                        |
| > 🔜 计算机                                       |
| > 🛄 监视器                                       |
| > 🔤 键盘                                        |
| > 😵 蓝牙                                        |
|                                               |
|                                               |
| 10.以下是升级的命令,注意需要在30秒以内完成,不然助听器设备会退出蓝牙升级模式     |

10.以下是升级的命令, 注意需要在 30 秒以闪完成, 不然助听器设备会退出监牙升级模式 PS C:\work2023\RSL10 SOFTWARE UTILITY APPS\FOTA\_PC\_Application> .\Fota.Console.exe Fota.Console v1.8.0.447

-----

Connects the first peripheral found and sends the file specified by filename over BLE.Only peripherals with matching name or BT address or FOTA service UUID will be connected

Usage: Fota.Console.exe /COM=comport /IN=filename /COM : COM port the ON Semi dongle is connected to(e.g. 'COM1'). /IN : The path to a file which will be sent over BLE. /NAME : The name of the peripheral to connect. (optional) /ADDR : The BLE address of the peripheral to connect. e.g. 60:C0:BF:00:14:62 (optional) /FORCE : Force the update of the bootloader, even if the fota build ids are equal. (optional) /VERBOSE : Add verbose output to a log file created at location of the executable. (optional)

PS C:\work2023\RSL10 SOFTWARE UTILITY APPS\FOTA\_PC\_Application> .\Fota.Console.exe /COM=COM3 /NAME=J10-0000-/IN=j10\_1020\_fota.fota Fota.Console v1.8.0.447 Searching for peripheral ... Found peripheral (Address:AA:BB:FF:22:11:94 RSSI:-50dBm Name:J10-0000-) Connecting ------ J10-0000- ------FOTA stack version: FOTA 2.4.1 Application version: PSHRP 2.4.2 Device ID: None ------ j10 1020 fota.fota ------FOTA stack version: FOTA 2.4.1 Application version: PSHRP 2.4.2 Device ID: None Service UUID: b2152466-d600-11e8-9f8b-f2801f1b9fd1 FOTA build ID: 04 00 00 00 14 00 00 00 03 00 00 00 47 4E 55 00 AF 25 64 DA 6B 60 5A D0 DA 31 EF 8B A4 CD B6 53

\_\_\_\_\_

## Establish

RebootToBootloader Completed with status GeneralError Update failed: Operation failed with result Failure: No device in FOTA mode found PS C:\work2023\RSL10 SOFTWARE UTILITY APPS\FOTA\_PC\_Application> .\Fota.Console.exe /COM=COM3 /NAME=J10-0000-/IN=j10\_1020\_fota.fota Fota.Console v1.8.0.447

-----

Searching for peripheral ... Found peripheral (Address:AA:BB:FF:22:11:94 RSSI:-52dBm Name:J10-0000-) Connecting ------ J10-0000- -----FOTA stack version: FOTA 2.4.1 Application version: PSHRP 2.4.2 Device ID: None ------ j10\_1020\_fota.fota ------FOTA stack version: FOTA 2.4.1 Application version: PSHRP 2.4.2 Device ID: None Service UUID: b2152466-d600-11e8-9f8b-f2801f1b9fd1 FOTA build ID: 04 00 00 00 14 00 00 00 03 00 00 047 4E 55 00 AF 25 64 DA 6B 60 5A D0 DA 31 EF 8B A4 CD B6 53

Establish

RebootToBootloader

Establish

UpdateAppImage <-- 100.0% 15.5kB/s UpdateAppImage Finished Completed with status Success

11. 升级好以后重启助听器,测试功能,开机后提示音,按键,以及 BLE 操作等,主要测试项 目 a.开机嘟嘟提示 b. DMIC 声音 c.短按, d.长按 e. 超长按进入睡眠状态以及按键后进 入工作状态 f. ble 验配 g. 再次蓝牙升级

| https:// <b>yp.jhearing.com</b> /webj10_2022.php |                                 |                                   | A" & V 0 0 4 1 U                                                                                                    |
|--------------------------------------------------|---------------------------------|-----------------------------------|----------------------------------------------------------------------------------------------------|
| Current Mode<br>General                          | EQ WDRC Calibration and Others  | Read Mode Config Save Mode Config | Reset Mode Config Test Change Volume                                                                                                    |
| Na                                               | me                              | Value                             |                                                                                                    |
| # Vol                                            | ume                             | -9 dB 🗸                           | This parameter only applicable for version after 2023-06-2                                                                                                    |
| # Por                                            | wer on delay                    | 0 v Seconds                       | After x seconds ,the DMIC will turn on to work                                                                                                    |
| # Boo                                            | ot to low power mode            | Normal Mode v                     | (Only applicable for custom firmware) when booting ,enteri<br>low power mode/normal mode                                                                                       |
| # Ena                                            | abled Modules                   | Enable EQ & WDRC & AFC V          | Attention: after you enable WDRC ,please decrease<br>DACGain or Output Driver Gain ,Otherwise your may get<br>unexpected too loud voice                                        |
| # Ha                                             | rdware Revision                 | J10 V                             | J10/J11 , Our firmware consider J10 as default hardware ,<br>You need reboot your hearing aid to make effect, for Custo<br>PCBA, we will deliver customerized firmware for you |
| # BLI                                            | E Display Name                  | J10-2023-                         | Only letter and digits allowed , maximum length is 9 bytes<br>,You need reboot your hearing aid to make effect                                                                 |
| # Ma                                             | x Volume                        | 50 dB ~                           | Max Volume when press button                                                                                                    |
| # Mir                                            | n Volume                        | 0 dB ~                            | Min Volume when press button                                                                                                    |
| # Vol                                            | ume Step                        | 3 個~ 文是错误的                        | 家教 <sup>me s</sup> 學教 理和 曾经 開 到 由 池 告                                                                                                    |
| # AD<br>AD                                       | C 校准值<br>C 0V Calibration Value | 255 255 9, 请改为                    | DO 治DIOO 接0V的时候,ADC的实时数据作为ADC校准值<br>When DIOO Input is 0V,ADC realtime value                                                                                                   |
| # AD<br>AD                                       | C 实时值<br>C Realtime Value       | 39 41                             | ADC 实时数据 ,只读,不能修改<br>ADC Realtime Value,Readonly                                                                                                    |
| # 低目                                             | 电量告警阈值<br>w Battery Threshold   | 50 ~ %                            | 以百分比表示<br>Percentage                                                                                                    |

12. 当你收到新的 fota 文件以后,可以再次升级

13. 目前还没有把 BLE 参数和语音文件合并到 fota 里去, 后续进行

14. 手机端要下载的软件,叫 rsl fota application,在 google play 和 apple store 中有下载